## 2. スマートフォンからメールを利用する

Office365 は、スマートフォンからも利用できます。キャリアのメールツールや Android 用・iOS 用の OWA (Outlook Web App) を利用することにより、携帯端末に適した環境で学内メールを送受信することができます。

## (1)スマートフォン(Android版)の設定例

Android 版の設定方法は、機種ごと、バージョンごとで異なり ます。ここでは一例をあげますが、不明な点があれば情報セン ターまで、お問合せください。

- 画面上の [メール]または[設定→アカウントと同期]を選択し、
  [+アカウントの追加] を選択します。
- メールアカウントの登録画面に、学内メールアドレスとパスワード を入力します。
- ❸ [手動セットアップ] を選択します。
- ●「アカウントのタイプ」と表示された場合は、
  「Exchange (ActiveSync)」を選択します。
- 受信サーバー設定画面で以下の情報を入力し、「次へ」とします。

「ドメイン/ ユーザ名」:学内メールアドレス 「パスワード」:学内メールのパスワード 「サーバー」:「**outlook.office365.com**」 を入力します。 「ロセキュリティ接続を使用(SSL)」のチェック を確認します。

- ●「セキュリティのリモート管理」警告が表示されますので、「OK」 を選択します。
- メール受信に関する詳細設定画面になるので、設定後 (あとから設定も可) [次へ]を選択します。
- ③「セキュリティの更新」警告が表示されるので、「OK」とすると 更新する機能一覧が表示されます。「有効にする」を選択す ると設定が完了です。

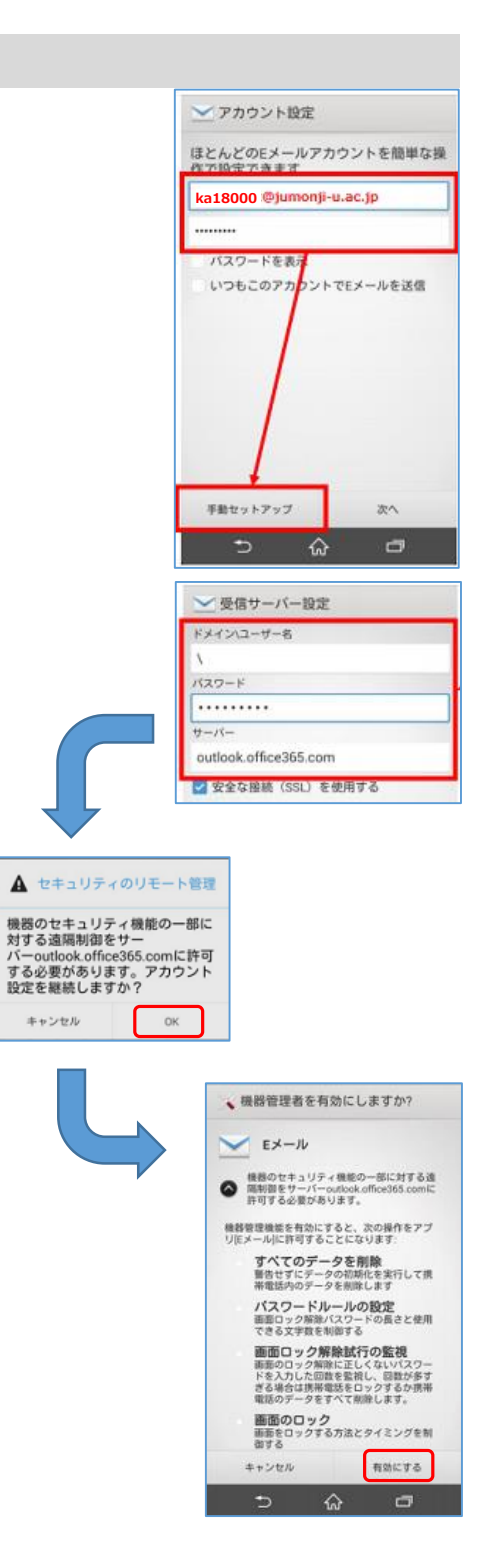

## (2) スマートフォン (iPhone 版) の設定例

- ❶ ホーム画面上の[設定]を選択します。
- [メール]を選択し、[アカウントを追加]を選択し「Exchange」
  を選択します。
- 上段メール入力欄に学内メールアドレス、下段パスワード入力欄 にパスワードを入力します。
- 必要に応じて追加のサーバ情報を求められる場合があります。
  サーバ情報については、「p.21 (1)スマートフォン (Android)
  版の設定例 ⑤」を参照してください。
- ●「Exchange」画面でサーバと同期するツールを選択して、「保存」 をタップします。

設定が完了すると、キャリアのメールツールに新しい受信ボックスが、 作成されて、メールの送受信ができるようになります。

## (3) Outlook アプリ(OWA)を利用する

- スマートフォンで「Google Play ストア (Android)」、「App Store (iOS)」を起動し、検索画面で「Outlook」と入力します。
   検索結果から「Outlook」をタップし、インストールを実行します。
- インストールが完了したら、画面上の「Outlook」アイコンをタップして起動します。 初回起動時は、アプリの機能案内が表示されます。 これはページを送ります。
- ●「メールアカウントの追加」画面で学内メールアドレスを入力し、 「アカウントの追加」をタップします。
- ④ 接続確認が終了すると、Office365のサインイン画面が表示されますので、上段に学内メールアドレス、下段にパスワードを入力して「サインイン」します。

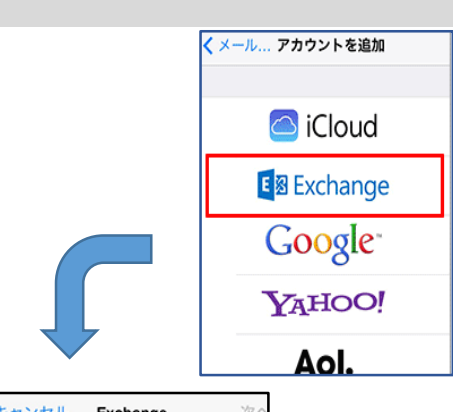

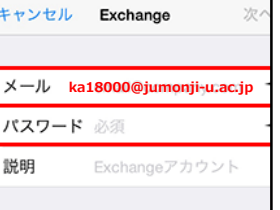

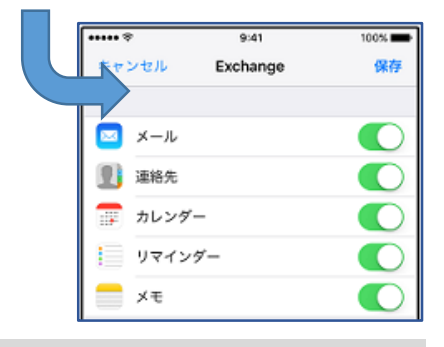

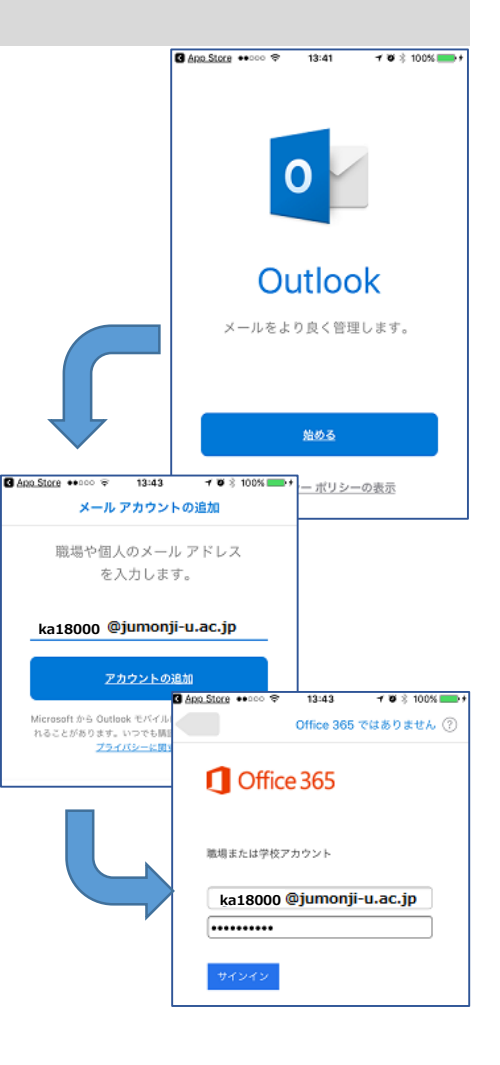

-22 -